## Description

The ZWIR4532 Development Kit is a set of three circuit boards intended as an evaluation and application development platform for the ZWIR4532 6LoWPAN module. Each Development Board provides an USB interface and an optional single Ethernet interface to connect with the user's PC. The USB is used as a virtual COM port and provides the power supply for JTAG programming and debugging. The Ethernet interface is provided to easily integrate the 6LoWPAN network into existing network infrastructure. Push buttons and LEDs are available as an on-board user interface. The application circuitry can be easily prototyped.

The Development Kit provides firmware libraries and example programs. Firmware libraries include an operating system, IDT's mesh-routing-enabled 6LoWPAN stack, IP-Security (IPSec) and Internet Key Exchange version 2 (IKEv2) protocol support, as well as support for over-the-air (OTA) updates and different peripheral libraries. Ethernet gateway firmware is provided with the kit, allowing transparent integration of sensor networks into existing Ethernet networks.

## **Kit Contents**

- 3 ZWIR4532 development boards
- 3 HS3001 Humidity and Temperature sensors
- 3 USB to Micro USB cables
- 3 antennas
- 1 Ethernet adapter

### Features

- IDT SensorShare firmware libraries and example programs
- License-free 868/915 MHz frequency bands
- IPv6 module addressing
- 4 channels in EU mode; 10 channels in US mode
- Over-the-air update (OTAU) functionality
- Mesh connectivity
- HS3001 Humidity and Temperature Sensor with I2C interface in the Sensor Cube
  - RH accuracy: ±1.5% RH typical (10% to 90% RH, 25°C)
  - Fast RH response time (typical: 6 seconds)
  - Temperature sensor accuracy: ±0.2°C (typ.) at -10°C to +80°C
- Related datasheets are available online:
  - ZWIR4532: www.idt.com/ZWIR4532
  - HS3001: <u>www.idt.com/HS3001</u>
  - ENC28J60H Ethernet Adapter
    <u>https://www.olimex.com/Products/Modules/Ethernet/ENC2
    8J60-H/resources/ENC28J60-H.pdf</u>
  - Microchip AT86RF212 Transceiver
    <u>http://ww1.microchip.com/downloads/en/DeviceDoc/doc81</u>
    <u>68.pdf</u>
  - ST Micro STM32L071 MCU https://www.st.com/resource/en/datasheet/stm32l071v8.pdf

### **Important Notes**

#### Disclaimer

Integrated Device Technology, Inc. and its affiliated companies (herein referred to as "IDT") shall not be liable for any damages arising out of defects resulting from

- (i) delivered hardware or software
- (ii) non-observance of instructions contained in this manual and in any other documentation provided to user, or
- (iii) misuse, abuse, use under abnormal conditions, or alteration by anyone other than IDT.

TO THE EXTENT PERMITTED BY LAW, IDT HEREBY EXPRESSLY DISCLAIMS AND USER EXPRESSLY WAIVES ANY AND ALL WARRANTIES, WHETHER EXPRESS, IMPLIED, OR STATUTORY, INCLUDING, WITHOUT LIMITATION, IMPLIED WARRANTIES OF MERCHANTABILITY AND OF FITNESS FOR A PARTICULAR PURPOSE, STATUTORY WARRANTY OF NON-INFRINGEMENT, AND ANY OTHER WARRANTY THAT MAY ARISE BY REASON OF USAGE OF TRADE, CUSTOM, OR COURSE OF DEALING.

#### **Restrictions in Use**

IDT's SDAWIR03 Demonstration Kit, consisting of the 6LoWPAN-WiFi Hub, Sensor Cube(s), AC/DC Wall Mount Adapters, Hose; USB and HDMI adapters, and the IDT Demo Software, are designed to provide a quick setup for taking Flow, RH%, and temperature measurements with the FS2012 and HS3001 only. IDT's SDAWIR03 Demonstration Kits and IDT Demo Software must not be used for any mission-critical applications, end-customer products, or measurement reference source.

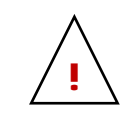

**Important Safety Warning:** These procedures can result in high currents, which can cause severe injury or death and/or equipment damage. Only trained professional staff should connect external equipment and operate the software.

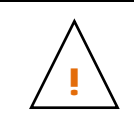

**Important Equipment Warning:** Ensure the correct connection of all cables. Supplying the board using the wrong polarity could result in damage to the board and/or the equipment. Check that all jumpers have been removed from the board before applying power.

### Contents

| 1. | ZWIR4532 Evaluation Kit Components |           |                                             |    |  |  |
|----|------------------------------------|-----------|---------------------------------------------|----|--|--|
| 2. | Setu                               | ıp        |                                             | .5 |  |  |
|    | 2.1                                | Compute   | er Requirements                             | .5 |  |  |
|    | 2.2                                | Setting t | he Evaluation Kit to Interface the Computer | .5 |  |  |
|    | 2.3                                | Evaluati  | on Kit Board Connections                    | .6 |  |  |
|    |                                    | 2.3.1     | Antenna                                     | .6 |  |  |
|    |                                    | 2.3.2     | Ethernet Connector                          | .7 |  |  |
|    |                                    | 2.3.3     | FS2012 Flow Sensor                          | .7 |  |  |
|    |                                    | 2.3.4     | IDT Sensor Stick                            | .7 |  |  |
|    |                                    | 2.3.5     | Grove Sensor                                | .8 |  |  |
|    |                                    | 2.3.6     | User Switch Connections                     | .8 |  |  |
|    |                                    | 2.3.7     | Reset and Boot Select Switch                | .8 |  |  |
|    |                                    | 2.3.8     | User LED Connections                        | .8 |  |  |
|    |                                    |           |                                             |    |  |  |

|    |       | 2.3.9        | Miscellaneous Jumpers                                        | 9  |
|----|-------|--------------|--------------------------------------------------------------|----|
|    |       | 2.3.10       | Jumper Locations on the PCB                                  | 10 |
|    | 2.4   | Kit Powe     | er-Off and Operation                                         | 11 |
| 3. | Sche  | ematics      |                                                              | 11 |
| 4. | Integ | rated Dev    | velopment Environment (IDE) Setup and Configuration          | 20 |
|    | 4.1   | Downloa      | d Required Files                                             | 20 |
|    | 4.2   | Installing   | CrossWorks for ARM and Obtaining an Evaluation License       | 20 |
|    | 4.3   | Setting L    | Jp Required Libraries and the ZWIR4532 Board Support Package | 20 |
| 5. | Hello | o World T€   | est Program                                                  | 21 |
|    | 5.1   | Creating     | a New Project                                                | 21 |
|    | 5.2   | Compilin     | g, Loading and Executing the Project                         | 21 |
| 6. | Orde  | ering Infori | mation                                                       | 22 |
| 7. | Revi  | sion Histo   | ry                                                           | 22 |

# List of Figures

| Figure 1. | Evaluation Kit Board Connections | 5 |
|-----------|----------------------------------|---|
| Figure 2. | Jumper Locations                 | ) |

## 1. ZWIR4532 Evaluation Kit Components

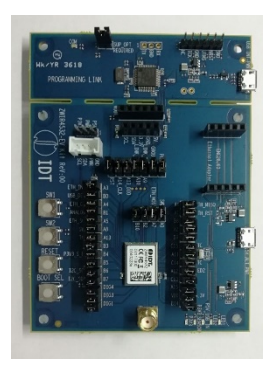

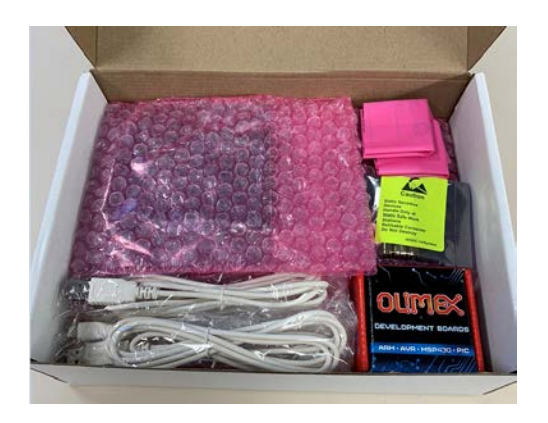

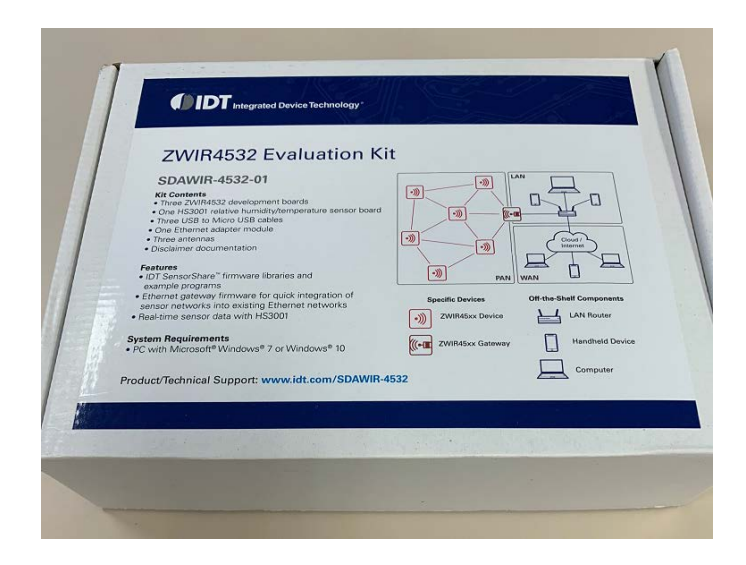

## 2. Setup

### 2.1 Computer Requirements

Windows 7, Windows 8 and Windows 10; 32-bit and 64-bit are supported. The selection of the development program may limit these choices.

### 2.2 Setting the Evaluation Kit to Interface the Computer

The connection to the evaluation kit is via the computers USB port operating as a serial COMx device. This driver needs to be installed prior to plugging this Evaluation Kit into the PC. ST Micro provides the driver to do this.

- 1. Connect to <u>www.st.com</u>.
- 2. In search tab in the upper right corner enter ST-LINK/V2.
- 3. Click on the STSW-LIN009 option.
- 4. On the bottom of the page, select the Get Software option and follow the instructions.
- 5. ST Micro will ask for some information to execute the download.
- 6. Unzip the download.
- 7. Execute the resulting .bat file to permit installing the correct version (32-bit or 64-bit).

When the evaluation kit is plugged into the PC, the COM LED on the Programming Link part of the board will illuminate:

- Flashing indicates the USB connection is not correct
- Continuously on indicates a working USB connection

The Control Panel and the Device Manager option on the PC will show the connection and the COM port being used. For example, this shows a COM4 connection:

- 🗸 🛱 Ports (COM & LPT)
  - Intel(R) Active Management Technology SOL (COM3)
  - STMicroelectronics STLink Virtual COM Port (COM4)

#### Typical port settings will default to:

STMicroelectronics STLink Virtual COM Port (COM4) Properties

| General Port Settings Driver Details Events |        |
|---------------------------------------------|--------|
|                                             |        |
| Bits per second: 9600                       | $\sim$ |
| <u>D</u> ata bits: 8                        | $\sim$ |
| Parity: None                                | $\sim$ |
| <u>S</u> top bits: 1                        | $\sim$ |
| Flow control: None                          | $\sim$ |
|                                             |        |
| <u>A</u> dvanced <u>R</u> estore Defa       | aults  |

### 2.3 Evaluation Kit Board Connections

### Figure 1. Evaluation Kit Board Connections

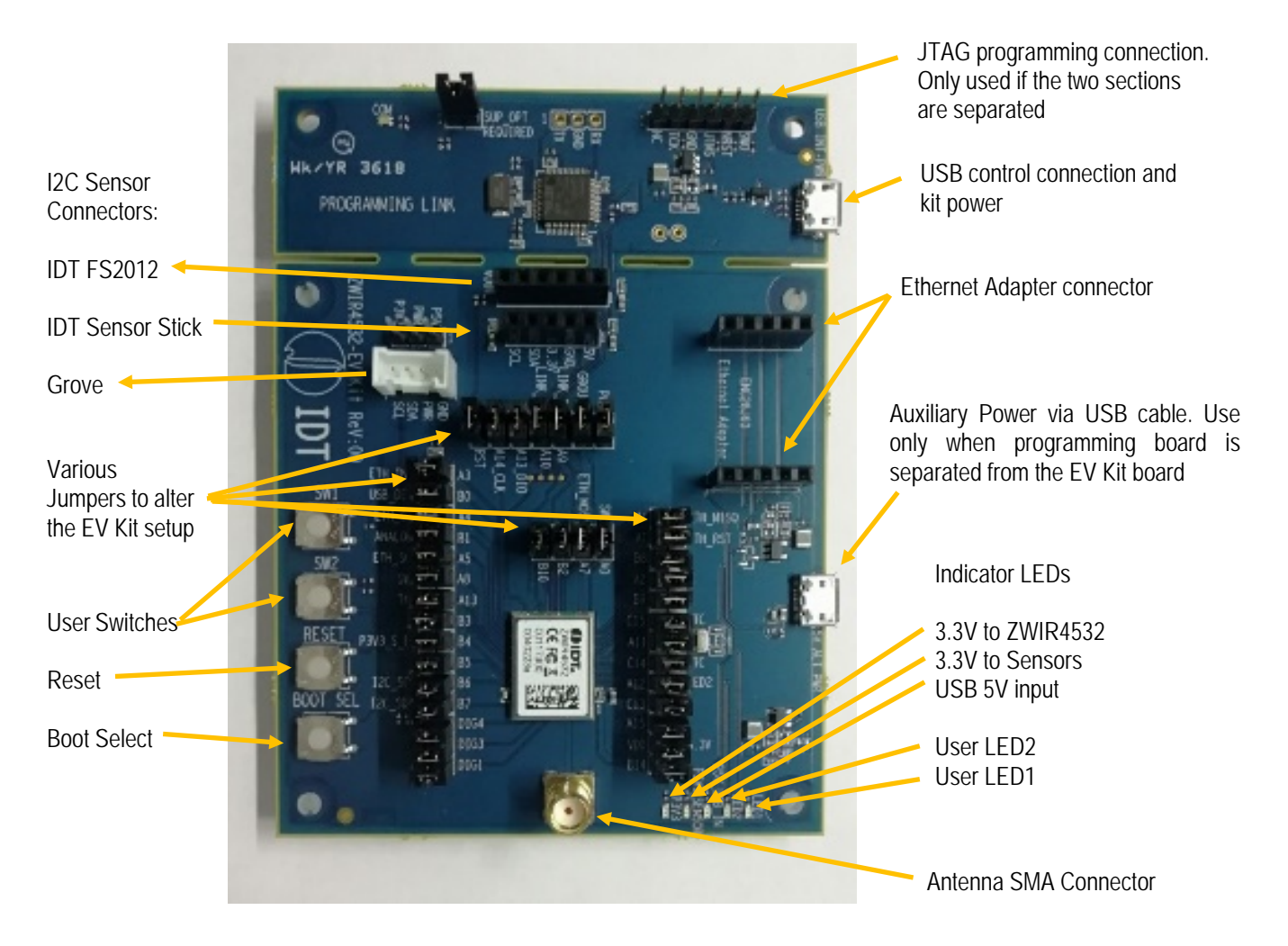

#### 2.3.1 Antenna

The antenna is to be  $50\Omega$  and examples are supplied in the evaluation kit. There is no matching network on the evaluation kit PCB if matching is needed for other antennas—this has to be done after the SMA connector.

### 2.3.2 Ethernet Connector

The ZWIR4532 accepts the Ethernet expansion module ENC28J60-G (supplied in the evaluation kit).

| Ethernet Connector |              |          |    |    |  |  |
|--------------------|--------------|----------|----|----|--|--|
| Pin                | ZWIR4532 Pad | Function |    |    |  |  |
| J18-1              | SCK          | J27      | 16 | A5 |  |  |
| J18-2              | MOSI         | J29      | 34 | A7 |  |  |
| J18-3              | MISO         | J28      | 33 | A6 |  |  |
| J18-4              | WOL          | NC       |    |    |  |  |
| J18-5              | INT          | J26      | 14 | A3 |  |  |
| J19-5 (6)          | CLKOUT       | NC       |    |    |  |  |
| J19-4 (7)          | CS           | J25      | 14 | A4 |  |  |
| J19-3 (8)          | RST          | J24      | 6  | A1 |  |  |
| J19-2 (9)          | GND          |          |    |    |  |  |
| J19-1 (10)         | 3.3V         |          |    |    |  |  |

#### 2.3.3 FS2012 Flow Sensor

| FS2012 Flow Sensor         |              |                         |              |          |  |  |
|----------------------------|--------------|-------------------------|--------------|----------|--|--|
| Pin Function Via Jumper ZW |              |                         | ZWIR4532 Pad | Function |  |  |
| J20-1                      | VDD 5V (USB) |                         |              |          |  |  |
| J20-2                      | I2C – SDA    | J12                     | 43           | B7       |  |  |
| J20-3                      | I2C – SCL    | J11                     | 42           | B6       |  |  |
| J20-4                      | GND          |                         |              |          |  |  |
| J20-5                      | NC           |                         |              |          |  |  |
| J20-6                      | VOUT         | Resistors R22, R23; J34 | 38           | B1       |  |  |

### 2.3.4 IDT Sensor Stick

| IDT Sensor Stick |              |            |              |          |  |
|------------------|--------------|------------|--------------|----------|--|
| Pin              | Function     | Via Jumper | ZWIR4532 Pad | Function |  |
| J36-1            | VDD 5V (USB) |            |              |          |  |
| J36-2            | GND          |            |              |          |  |
| J36-3            | 3.3V Sensors |            |              |          |  |
| J36-4            | I2C – SDA    | J12        | 43           | B7       |  |
| J36-5            | I2C – SCL    | J11        | 42           | B6       |  |
| 5                | NC           |            |              |          |  |

#### 2.3.5 Grove Sensor

| Grove Sensor |                                |                         |              |          |  |  |
|--------------|--------------------------------|-------------------------|--------------|----------|--|--|
| Pin          | Function                       | Via Jumper              | ZWIR4532 Pad | Function |  |  |
| J21-1        | I2C – SCL                      | J11                     | 42           | B6       |  |  |
| J21-2        | I2C – SDA                      | J12                     | 43           | B7       |  |  |
| J21-3        | VDD 5V (USB) or 3.3V<br>Sensor | J55 (next to connector) |              |          |  |  |
| J21-4        | GND                            |                         |              |          |  |  |

#### 2.3.6 User Switch Connections

| Switch | Function                              | Via Jumper | ZWIR4532 Pad | Function |
|--------|---------------------------------------|------------|--------------|----------|
| SW1    | N.O. to GND<br>Soft pull-up to 3.3V   | J33        | 11           | A9       |
| SW2    | N.O. to 3.3V<br>Soft pull-down to GND | J43        | 7            | A0       |

#### 2.3.7 Reset and Boot Select Switch

| Switch | Function |              | ZWIR4532 Pad | Function |
|--------|----------|--------------|--------------|----------|
| SW3    | RESET    | N.O. to GND  | 8            | RST      |
| SW4    | BOOT_SEL | N.O. to 3.3V | 13           | BSEL     |

#### 2.3.8 User LED Connections

| LED  | Function             | Via Jumper | ZWIR4532 Pad | Function |
|------|----------------------|------------|--------------|----------|
| LED1 | High Level is LED ON | J31        | 30           | A11      |
| LED2 | High Level is LED ON | J43        | 29           | A12      |

### 2.3.9 Miscellaneous Jumpers

Signals which are not committed to a function are connected to dual-row jumpers. The pin not connected to the ZWIR4532 is a no connection.

| Jumper                               | ZWIR4532 Pad | Function |
|--------------------------------------|--------------|----------|
| J30                                  | 23           | DIG1     |
| J41                                  | 22           | DIG3     |
| J56                                  | 21           | DIG4     |
| J39                                  | 5            | A2       |
| J45                                  | 28           | A15      |
| J46                                  | 35           | B2       |
| J47                                  | 40           | B3       |
| J10                                  | 19           | B5       |
| J48                                  | 32           | B8       |
| J49                                  | 31           | B9       |
| J50                                  | 36           | B10      |
| J51                                  | 27           | B14      |
| J52                                  | 2            | PC13     |
| J7 (connects 32.768kHz time crystal) | 3            | PC14     |
| J8 (connects 32.768kHz time crystal) | 4            | PC15     |

### 2.3.10 Jumper Locations on the PCB

### Figure 2. Jumper Locations

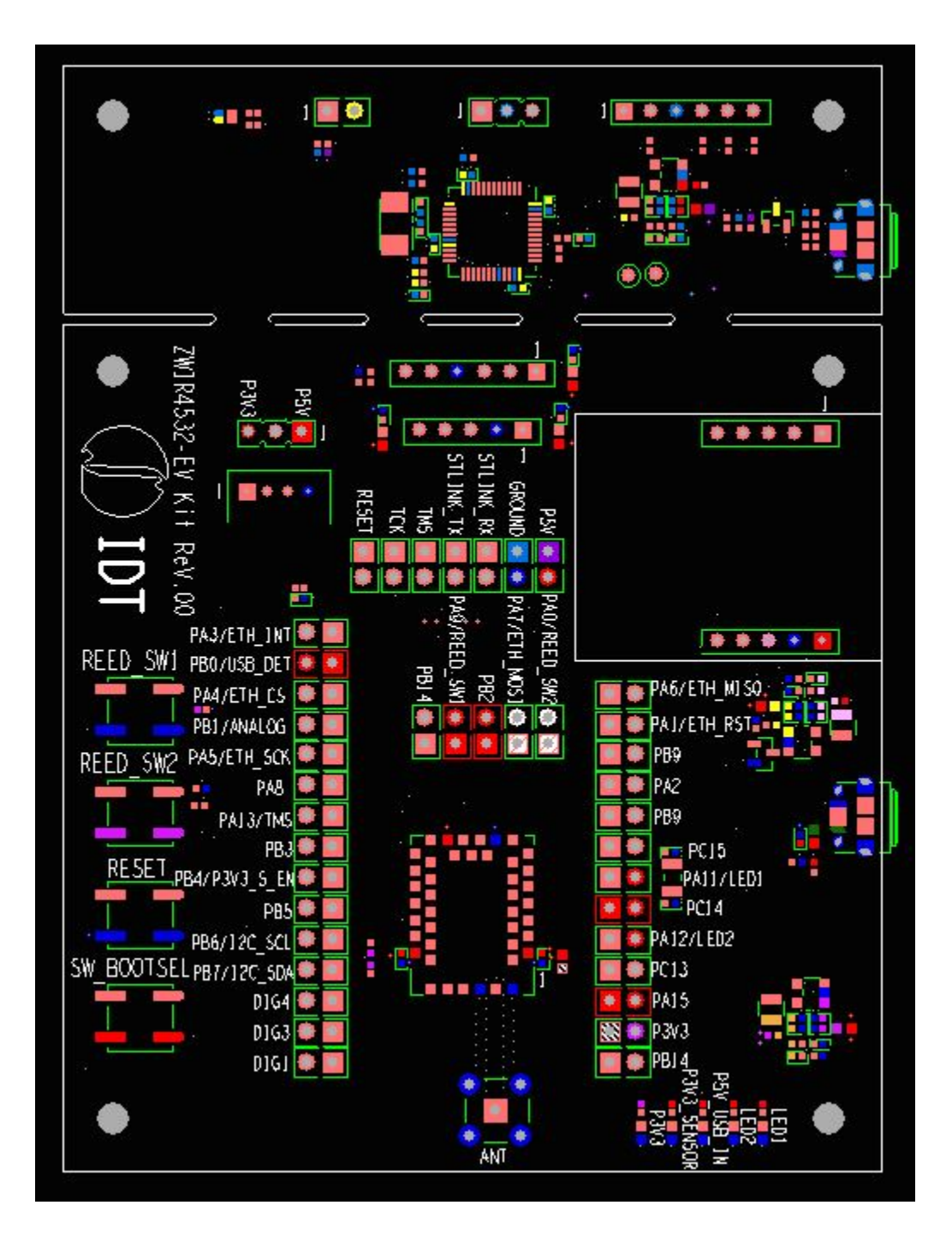

### 2.4 Kit Power-Off and Operation

The ZWIR4532 evaluation kit will show as a USB connected item. It is best to do a USB eject of the device and then extract the USB cable from the PC.

If the evaluation kit boards have been separated and the Auxiliary USB power connector is being used (no true USB connection to the PC), simply unplug the cable to power off the evaluation kit.

## 3. Schematics

|          | 16 | 15        | 14        | 13          | 12  | 11 | 10     | 9          | 8          | 7                                                                                                    | 6                       | 5                                          | 4                                                                                                    | 3                   |              | 2                       | 1          |          |
|----------|----|-----------|-----------|-------------|-----|----|--------|------------|------------|----------------------------------------------------------------------------------------------------|-------------------------|--------------------------------------------|----------------------------------------------------------------------------------------------------|---------------------|--------------|-------------------------|------------|----------|
| [        |    |           |           |             |     |    |        |            |            |                                                                                                    |                         |                                            |                                                                                                    |                     |              | DRAW                    | ING NUMBER | ]        |
| J        |    |           |           |             |     |    | REVIS: | ION HIST   | ORY        |                                                                                                    |                         |                                            |                                                                                                    |                     |              | 21/09/2                 | 818 1.1    | J        |
|          | 1  | PAGE DRAW | ING TITLE | LIST        |     |    | PROJEC | T NAME:ZWI | R4532 EV H | <it< td=""><td></td><td></td><td></td><td></td><td></td><td>ENGNEL<br/>18</td><td>282414</td><td>1</td></it<> |                         |                                            |                                                                                                    |                     |              | ENGNEL<br>18            | 282414     | 1        |
|          |    | SHEETS    | CONTENTS  | 5           |     |    | BOARD  | NAME:ZWIR4 | 532 EV KI. | T CUS                                                                                                    | STOMER: IDT             |                                            |                                                                                                    |                     |              | TESSOLVE<br>INNCODUCTOR | TET        |          |
|          |    | 1         | REVISION  | HISTORY     |     |    |        |            | H:         | ISTORY CHAN                                                                                                   | GE                      |                                            |                                                                                                    |                     |              | 901N1DH1<br>            |            |          |
| H        |    | 2         | TOP VIEW  |             |     |    | REVISI | он п       | ATE        | AUTHOR                                                                                                    |                         | DESC                                       | RIPTION                                                                                                |                     |              | 00                      | MMENTS     | 1        |
|          | ,  | 3         | SENSOR ST | ICK CONNECT | TOR |    | 0.1    | 07/        | 08/2018    | SRINIDHI                                                                                                    |                         | CRE                                        | ATION                                                                                                  |                     |              |                         |            |          |
|          |    | 4-Б       | ZWIR4532  |             |     |    | 0.2    | 20/        | 08/2018    | SRINIDHI                                                                                                    | IDT REVIEW              | COMMENTS UP                                | PDATED                                                                                                 |                     |              |                         |            | <b> </b> |
| Η        |    | 7         | POWER     |             |     |    |        |            |            |                                                                                                    | R12 MOVED F             | ROM J.3.3 PIM                              | N 1 TO PIN 2                                                                                           | 2                   | -            |                         |            | $\vdash$ |
| G        | l  | 8-9       | MICROCONT | ROLLER      |     |    | Ø.3    | 23/        | 08/2018    | AKSHAY                                                                                                    | FROM REED-S             | CONNECTION (<br>SW1 TO ZWIR<br>(A9) CONNEC | CHANGED<br>4532_A9<br>TED TO J53 (                                                                     | PIN 2               |              |                         |            | G        |
|          |    |           |           |             |     |    |        |            |            |                                                                                                    | JUMPERS J4<br>REMOVED & | 4, J4, J5 &<br>SHORTED DIR                 | J6<br>ECTLY                                                                                            |                     |              |                         |            |          |
|          |    |           |           |             |     |    | 0.4    | 29/0       | 38/2018    | SRINIDHI                                                                                                    | J40 REMOVEL             | )<br>1                                     |                                                                                                    |                     |              |                         |            |          |
| F        |    |           |           |             |     |    |        |            |            |                                                                                                    | SHL CONNECT             | FD TO UP-20                                |                                                                                                    | 3H T91              |              |                         |            | F        |
|          |    |           |           |             |     |    | 0.5    | 30×0E      | 38/2018    | AKSHAY                                                                                                    | THGROUGH JS             | ONNECTED TO                                | CTED TO PUE                                                                                            | 3 7 ZWIR453         | 2            |                         |            |          |
|          |    |           |           |             |     |    |        |            |            |                                                                                                    | ZWIR4532_I2             | NAMES_CHANG                                | ED TO<br>& ZWIR4532                                                                                    | LI2C_SCL_C          | ONIG         |                         |            |          |
| Е        |    |           |           |             |     |    | 1.0    | 31/0       | 38/2018    | SRINIDHI                                                                                                    | RELEASED FO             | R SPIN1                                    |                                                                                                    |                     |              |                         |            | Е        |
|          |    |           |           |             |     |    | 1.1    | 21/8       | 9/2018     | SRINIDHI                                                                                                    | RELEASED FO             | OR SPIN1.1                                 |                                                                                                    |                     |              |                         |            |          |
|          |    |           |           |             |     |    |        |            |            |                                                                                                    |                         |                                            |                                                                                                    |                     |              |                         |            |          |
| D        |    |           |           |             |     |    |        |            |            |                                                                                                    |                         |                                            |                                                                                                    |                     |              |                         |            | D        |
| $\vdash$ |    |           |           |             |     |    |        |            |            |                                                                                                    |                         |                                            |                                                                                                    |                     |              |                         |            | $\vdash$ |
| c        |    |           |           |             |     |    |        |            |            |                                                                                                    |                         |                                            |                                                                                                    |                     |              |                         |            | C        |
|          |    |           |           |             |     |    |        |            |            |                                                                                                    |                         |                                            |                                                                                                    | 6                   | USTOMER      |                         |            | -        |
| H        |    |           |           |             |     |    |        |            |            |                                                                                                    |                         |                                            |                                                                                                    |                     |              | IDT                     |            |          |
| в        |    |           |           |             |     |    |        |            |            |                                                                                                    |                         |                                            |                                                                                                    |                     | RAWING TITLE |                         |            | в        |
|          |    |           |           |             |     |    |        |            |            |                                                                                                    |                         | ,                                          | FROM <cref_fro< td=""><td>M_LIST&gt;</td><td>CO</td><td>NTROL B</td><td>DARD</td><td></td></cref_fro<> | M_LIST>             | CO           | NTROL B                 | DARD       |          |
|          |    |           |           |             |     |    |        |            |            |                                                                                                    |                         | 1/F T                                      |                                                                                                    |                     | CAGE CODE    |                         | ING NUMBER | _        |
| A        |    |           |           |             |     |    |        |            |            |                                                                                                    |                         |                                            | =220                                                                                                   | LVE                 |              |                         |            | A        |
|          |    |           |           |             |     |    |        |            |            |                                                                                                    |                         | Deliver                                    | ring Excellence in Semicor                                                                             | nductor Engineering | B            | 9 1                     | 1.1        |          |
|          | 16 | 15        | 14        | 13          | 12  | 11 | 10     | 9          | 8          | 7                                                                                                    | 6                       | 5                                          | 4                                                                                                    | 3                   |              | 2                       | 1          |          |

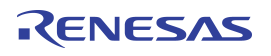

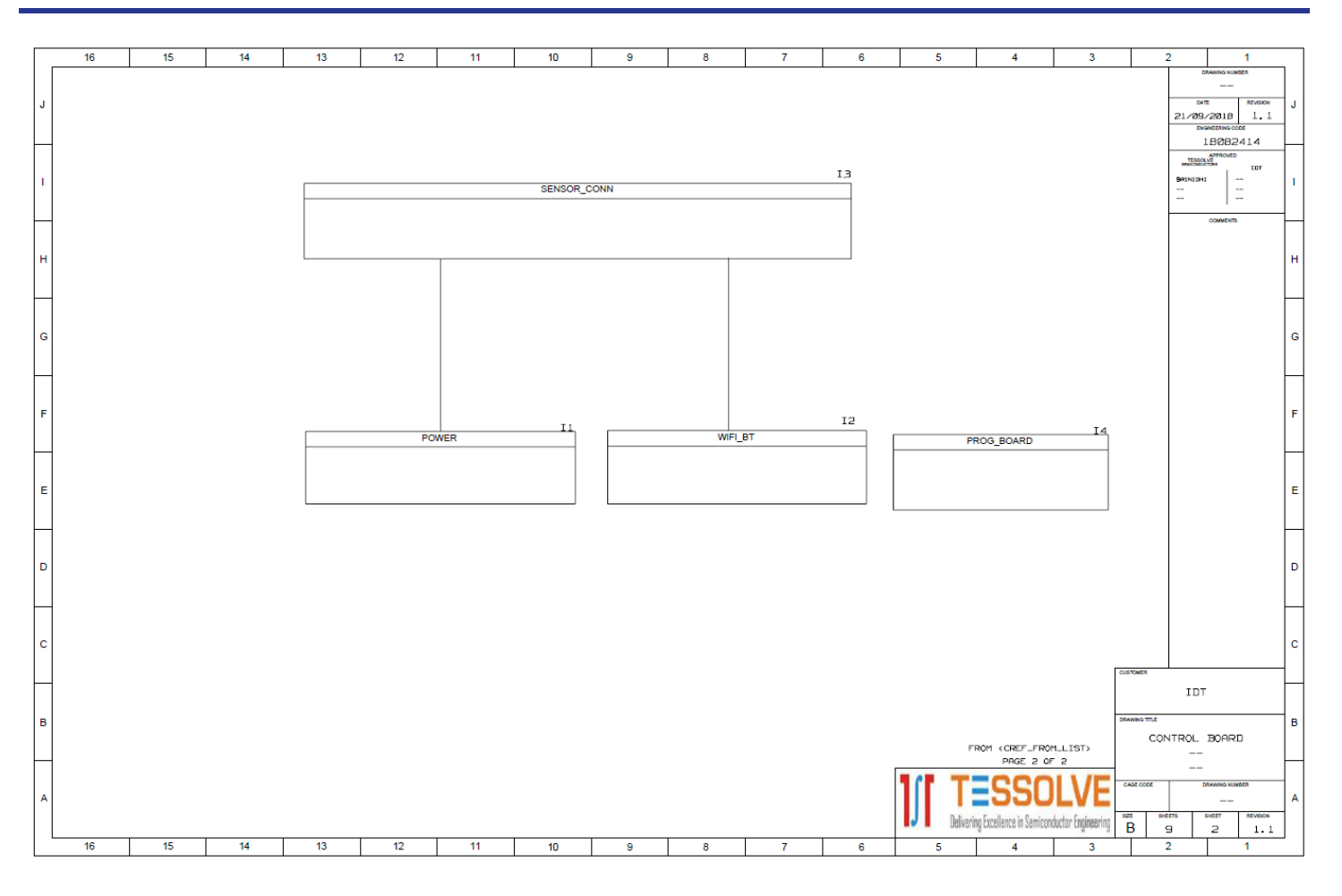

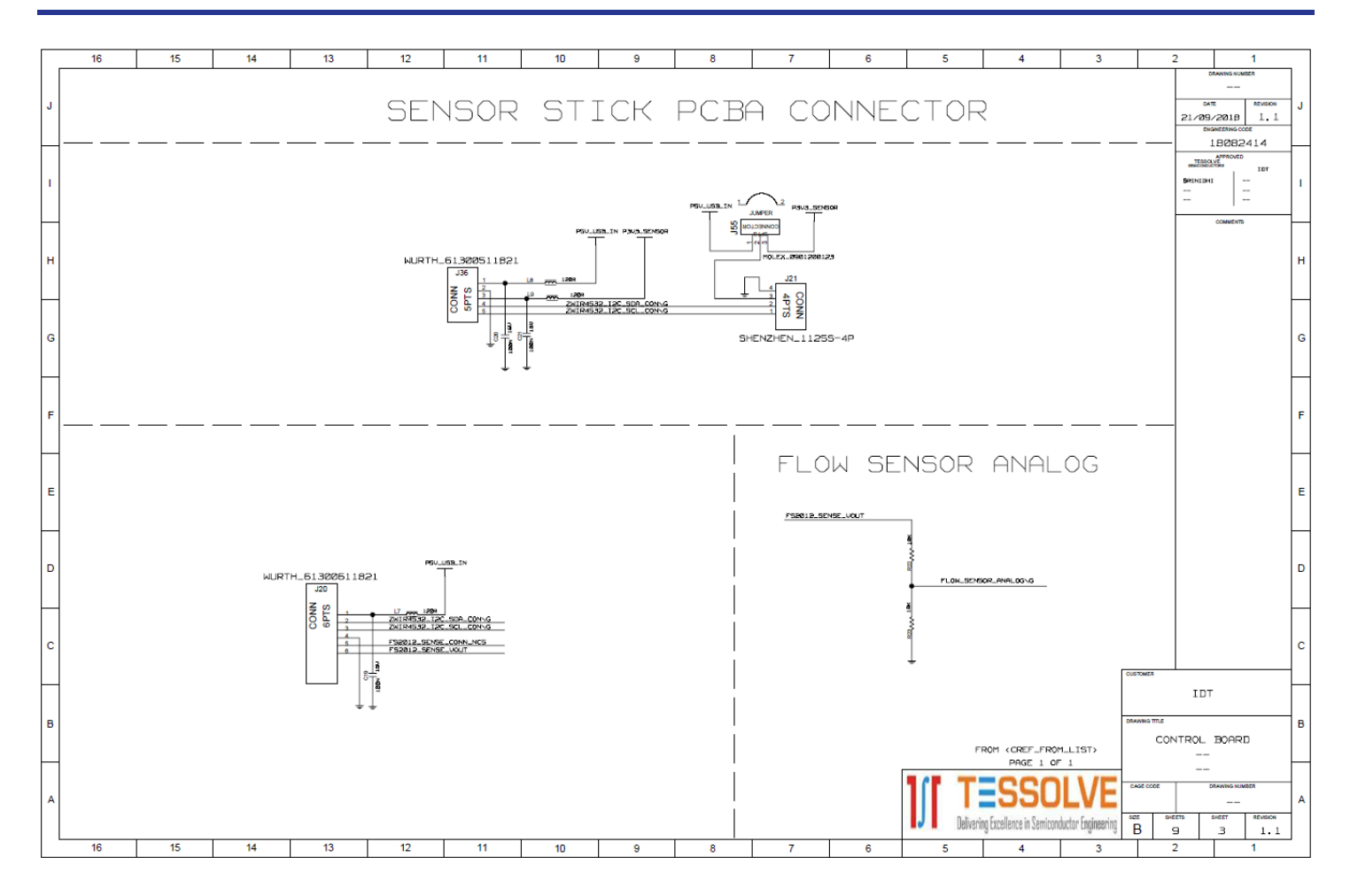

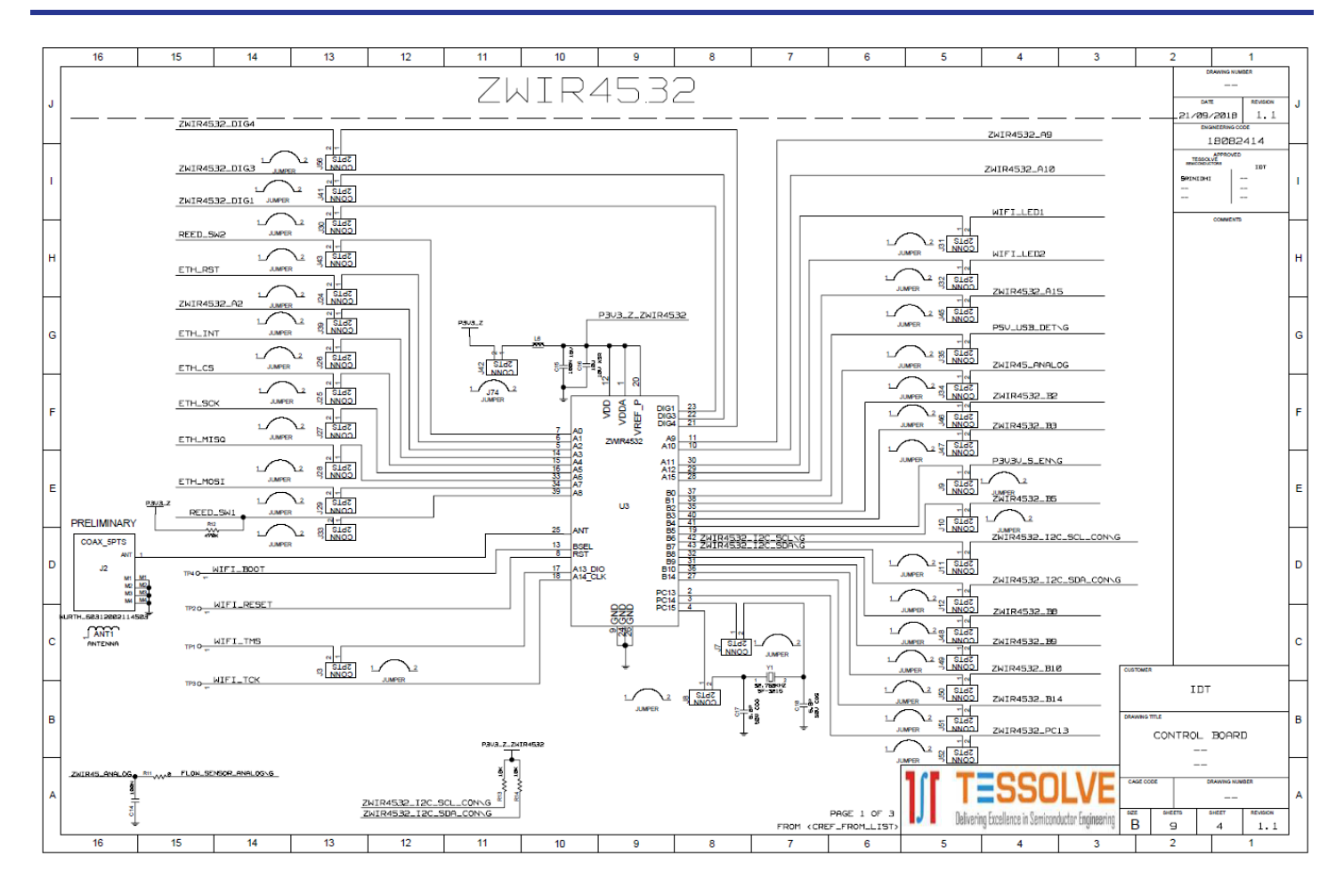

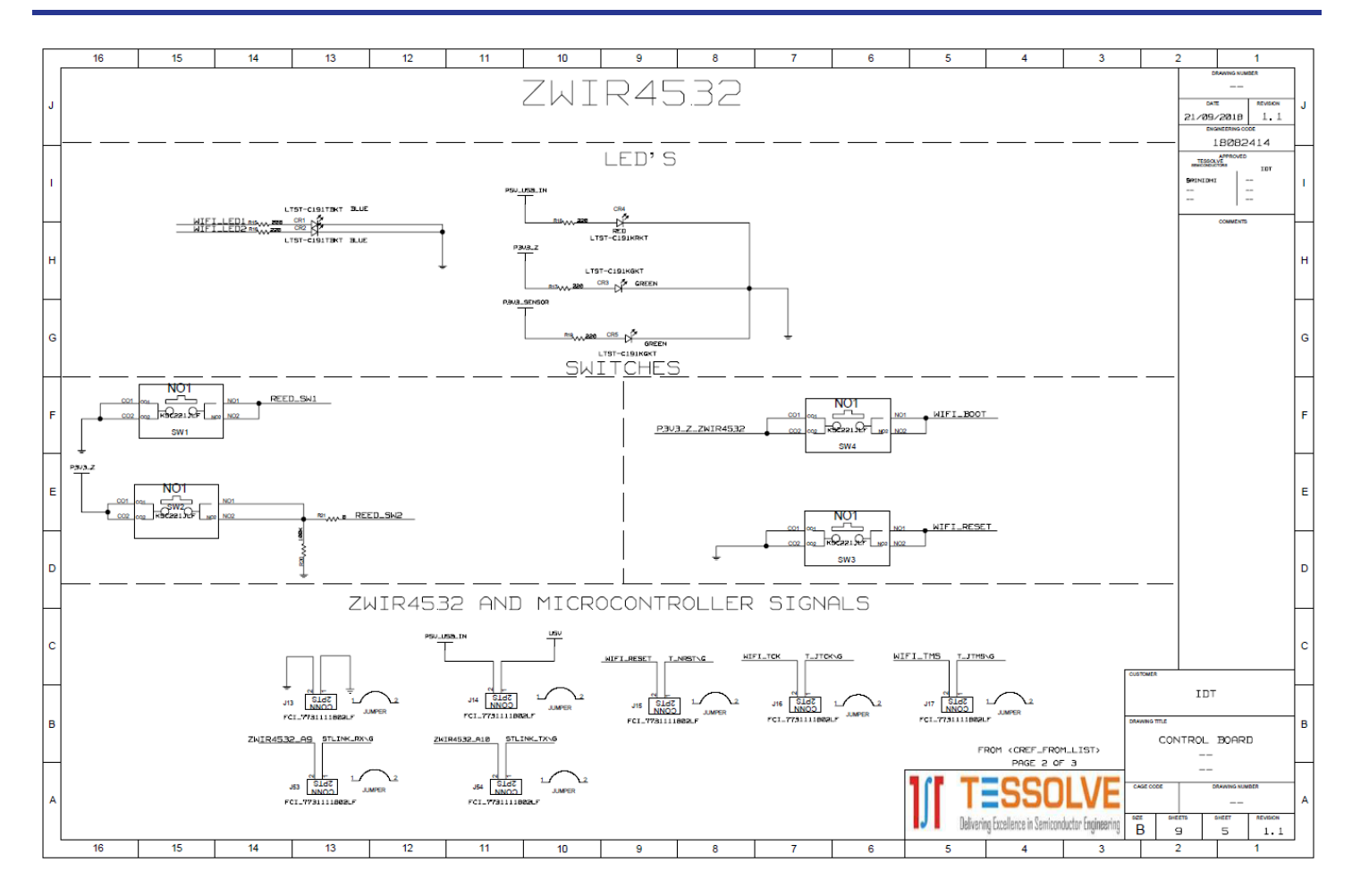

|   | 16 | 15 | 14 | 13 | 12 | 11                                                                        | 10          | 9    | 8                           | 7      | 6                                                                      | 5             | 4                                                                                                    | 3                         | 2                             | 1                                                      |     |
|---|----|----|----|----|----|---------------------------------------------------------------------------|-------------|------|-----------------------------|--------|------------------------------------------------------------------------|---------------|----------------------------------------------------------------------------------------------------|---------------------------|-------------------------------|--------------------------------------------------------|-----|
| J |    |    |    |    | Z  | VIR                                                                       | 45.3        | 32-6 | ETHE                        | ERN    | ΕT                                                                     |               |                                                                                                    |                           | -                             | олично компел<br><br>21/29/2018 1.1<br>сманстана соосс | _ J |
| 1 |    |    |    |    |    |                                                                           |             |      |                             |        |                                                                        |               |                                                                                                    |                           |                               | 18282414                                               | -   |
| н |    |    |    |    |    |                                                                           |             |      |                             |        |                                                                        |               |                                                                                                    |                           | -                             | COMMENTS                                               | н   |
| G |    |    |    |    |    |                                                                           |             |      |                             | Pava.s | 2NSCR                                                                  |               |                                                                                                    |                           |                               |                                                        | G   |
| F |    |    |    |    |    | 20511821<br>1 ETH_SCK<br>2 ETH_MOS<br>3 ETH_MIS<br>4 JIB_4_N<br>5 ETH_INT | 1<br>0<br>0 |      | ETH_RS<br>ETH_CS<br>J19.5.1 | T C    | (12) 1<br>(12) 1<br>(9) 2<br>(8) 3<br>(7) 4<br>(5) 5<br>(7) 4<br>(5) 5 | 511821        |                                                                                                    |                           |                               |                                                        | F   |
| E |    |    |    |    |    |                                                                           |             |      |                             |        |                                                                        |               |                                                                                                    |                           |                               |                                                        | E   |
| D |    |    |    |    |    |                                                                           |             |      |                             |        |                                                                        |               |                                                                                                    |                           |                               |                                                        | D   |
| с |    |    |    |    |    |                                                                           |             |      |                             |        |                                                                        |               |                                                                                                    | Γ                         | CUSTOMER                      |                                                        | с   |
| в |    |    |    |    |    |                                                                           |             |      |                             |        |                                                                        |               | FROM <cref_from< td=""><td>1_LIST&gt;</td><td>DRAWING TITLE<br/>CON</td><td>IDT<br/>TROL BOARD</td><td>в</td></cref_from<> | 1_LIST>                   | DRAWING TITLE<br>CON          | IDT<br>TROL BOARD                                      | в   |
| A |    |    |    |    |    |                                                                           |             |      |                             |        |                                                                        | <b>J</b> Deli | PAGE 3 OF                                                                                                    | LVE<br>ductor Engineering | CAGE CODE<br>SEZE SHEE<br>B 9 |                                                        | A   |
|   | 16 | 15 | 14 | 13 | 12 | 11                                                                        | 10          | 9    | 8                           | 7      | 6                                                                      | 5             | 4                                                                                                    | 3                         | 2                             | 1                                                      |     |

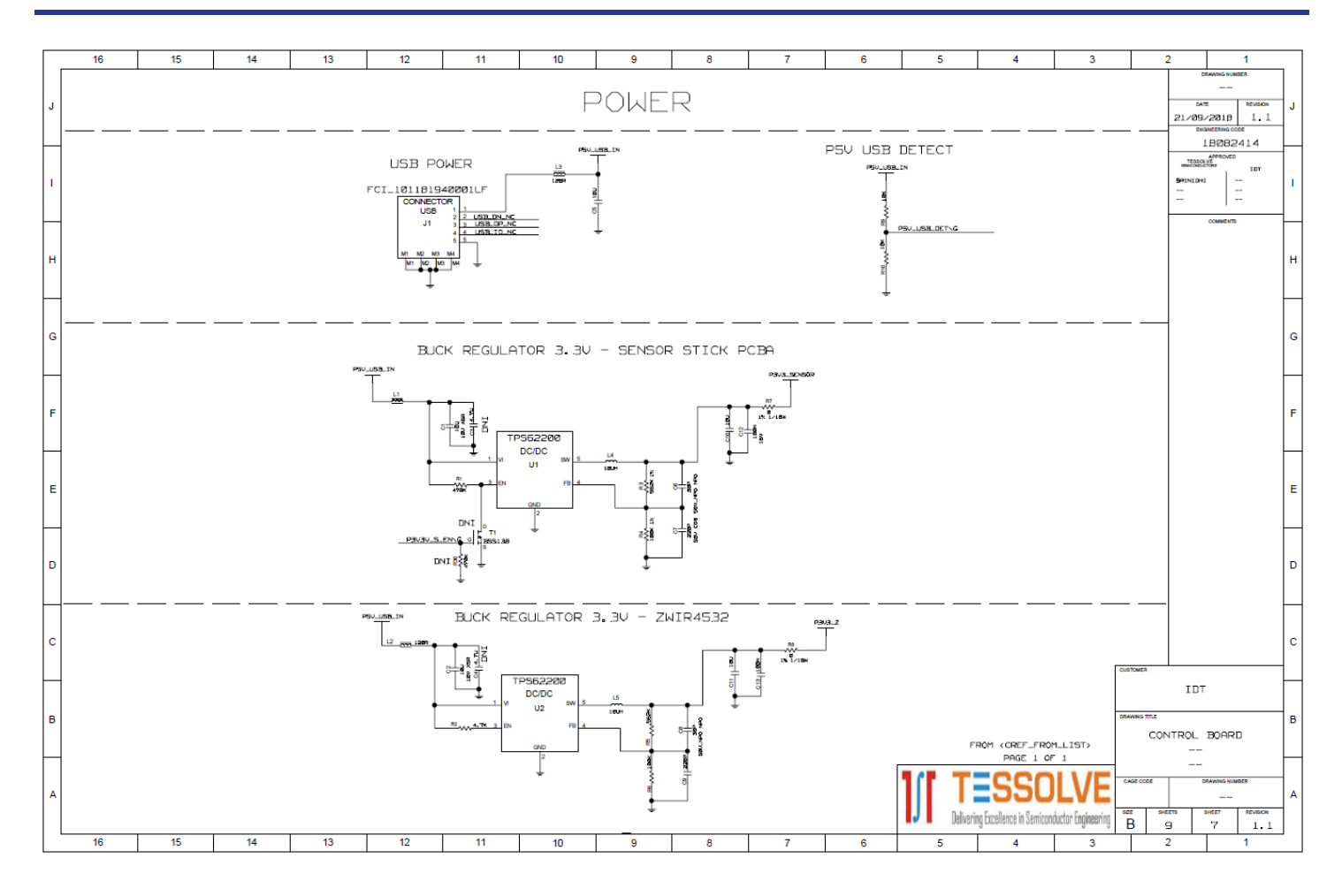

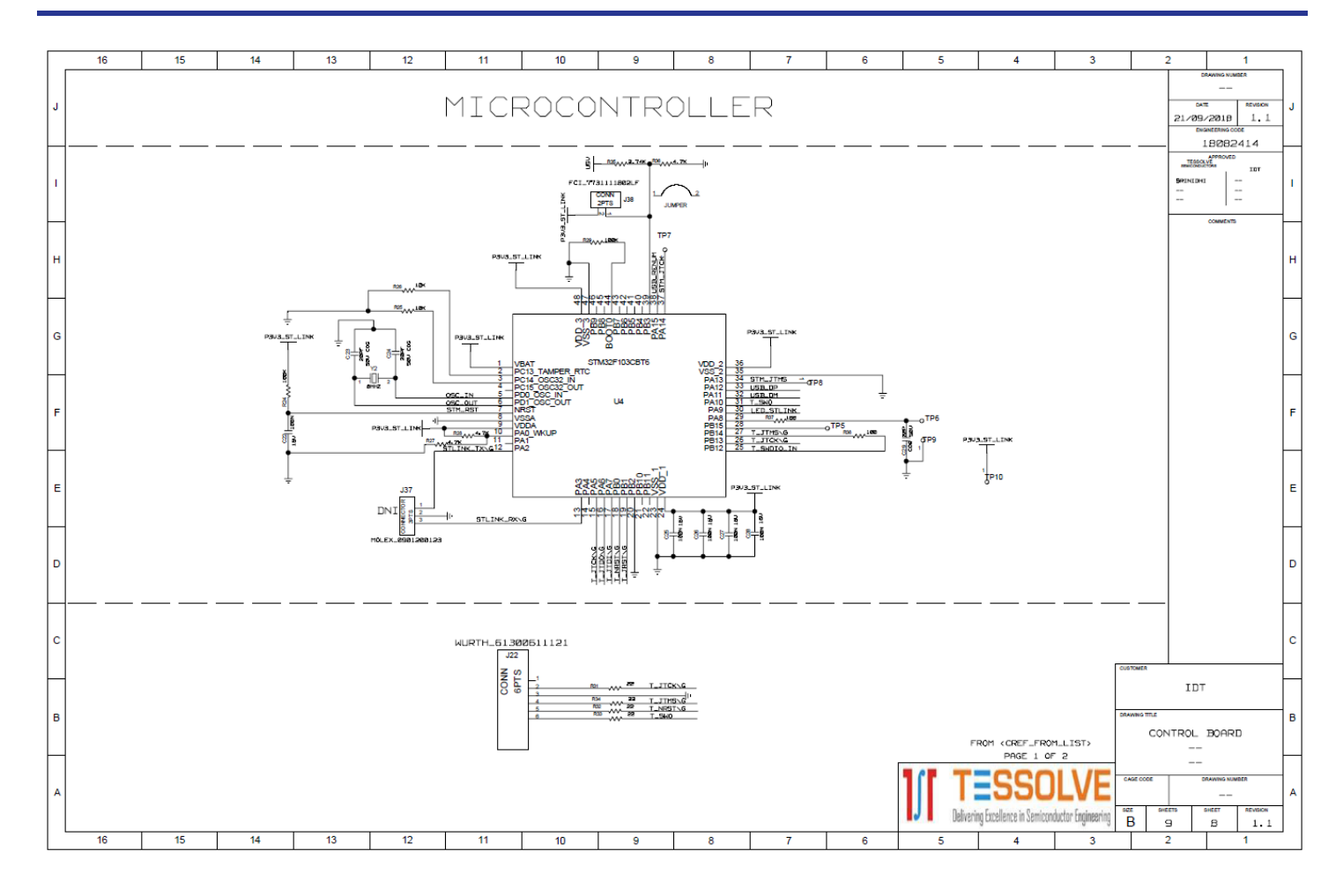

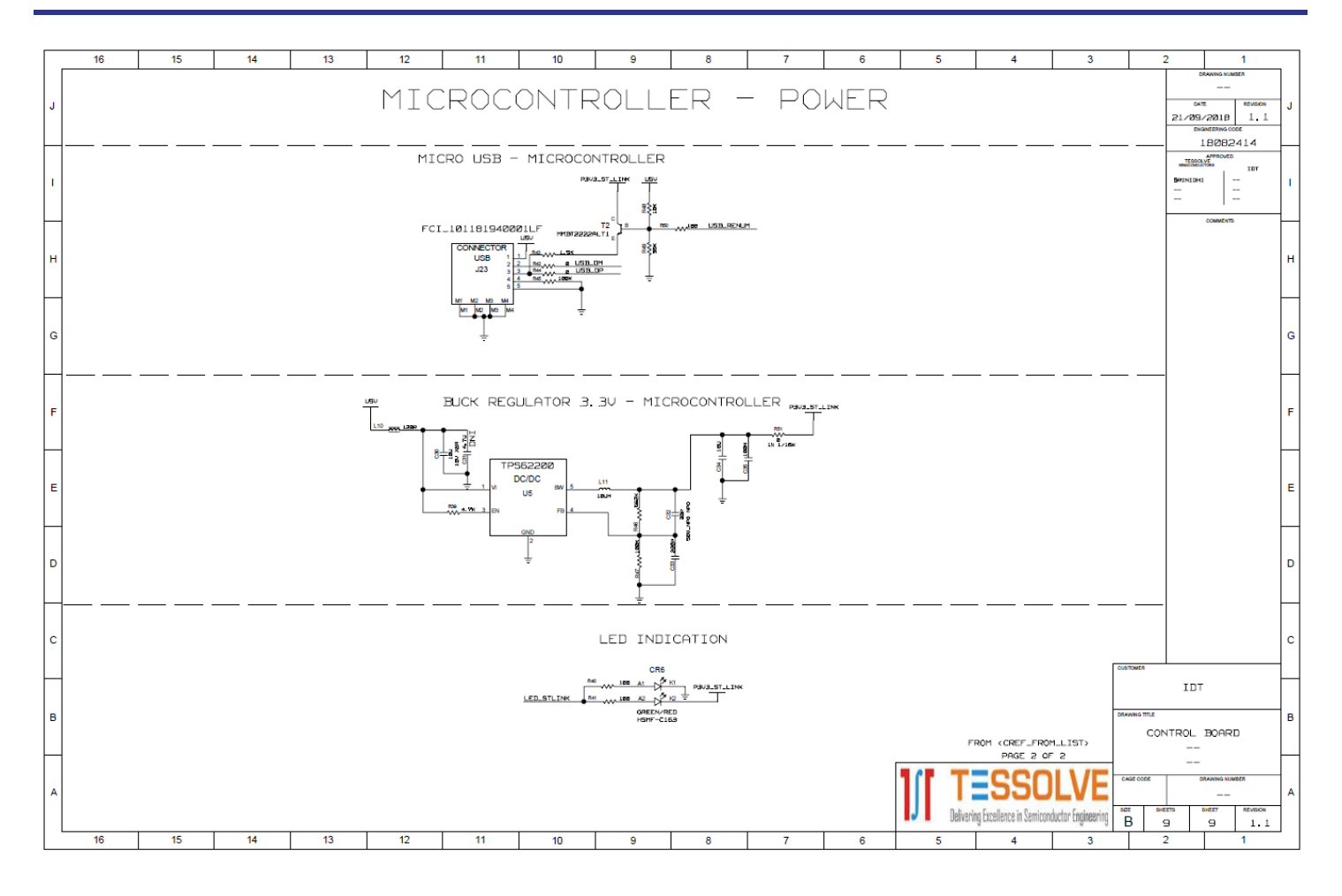

## 4. Integrated Development Environment (IDE) Setup and Configuration

This document assumes Rowley CrossWorks for ARM is a commercial toolchain available for Windows and Linux. It provides an integrated development environment (IDE) and a debugger. IDT provides board support packages for ZWIR45xx modules to allow for quick and easy project setup.

### 4.1 Download Required Files

- 1. Download CrossStudio from https://www.rowley.co.uk/arm/index.htm.
- 2. Download ZWIR4532 Firmware Package.zip from IDT.com and unzip to a directory of your choice.
- 3. Download ST-Link Drivers from ST.com.

### 4.2 Installing CrossWorks for ARM and Obtaining an Evaluation License

- 1. Run the installation. Note that the installation requires administrator privileges.
- 2. Start the CrossStudio IDE.
- 3. From the main menu bar, select "Tools"  $\rightarrow$  "License Manager".
- 4. Choose "Evaluate Crossworks".
- 5. Select "Primary operating system disk" as the item to which to lock your license.
- 6. Click on the "Send e-mail" button and wait for reception of your activation key by email –note that this may take some time.
- 7. After reception of the activation, copy the email contents to the clipboard.
- 8. Go back to CrossStudio and open the License Manager again.
- 9. Choose "Activate CrossWorks".
- 10. Paste the clipboard contents in the "Enter activation key" textbox (usually the clipboard content is already there).
- 11. Click on "Install License".
- 12. Click "Close".

### 4.3 Setting Up Required Libraries and the ZWIR4532 Board Support Package

- 1. From the main menu bar, select "Tools"  $\rightarrow$  "Package Manager".
- 2. Find the "STM32 CPU Support Package" and mark for installation by double-clicking or right-clicking and "Install Selected Package".
- 3. Click "Next" button twice followed by "Finish".
- 4. From the main menu bar, select "Tools" → "Packages" → "Manually Install Packages...".
- 5. Navigate to the directory where the ZWIR4532 Firmware Package has been unzipped.
- 6. Select the "ZWIR4532 Board Support Package" and click open.

## 5. Hello World Test Program

### 5.1 Creating a New Project

- 1. From the main menu, select "File"  $\rightarrow$  "New Project".
- 2. Select "6LoWPAN project template for ZWIR4532 modules".
- 3. Modify the project name and chose a directory where the project will be stored.
- 4. Click "Next".
- 5. Select/deselect libraries as shown below and click "Next".
- 6. Click "Finish".

| iles   |                       |                                                                                      |
|--------|-----------------------|--------------------------------------------------------------------------------------|
| File n | ame                   | Path                                                                                 |
|        | name                  |                                                                                      |
|        | libZWIR4532.a         | \$(TargetsDir)/ZWIR4532/Release/libZWIR4532.a                                        |
|        | libZWIR453x-GPIO.a    | \$(TargetsDir)/ZWIR4532/Release/libZWIR453x-GPIO.a                                   |
|        | libZWIR453x-UART1.a   | \$(TargetsDir)/ZWIR4532/Release/libZWIR453x-UART1.a                                  |
|        | libZWIR453x-UART2.a   | \$(TargetsDir)/ZWIR4532/Release/libZWIR453x-UART2.a                                  |
|        | libZWIR453x-UART4.a   | \$(TargetsDir)/ZWIR4532/Release/libZWIR453x-UART4.a                                  |
|        | libZWIR453x-UART5.a   | \$(TargetsDir)/ZWIR4532/Release/libZWIR453x-UART5.a                                  |
| ~      | libZWIR45xx-6LoWPAN.a | a \$(TargetsDir)/ZWIR4532/Release/libZWIR45xx-6LoWPAN.a                              |
|        | libZWIR45xx-IPSec.a   | \$(TargetsDir)/ZWIR4532/Release/libZWIR45xx-IPSec.a                                  |
|        | libZWIR45xx-NetMA1.a  | \$(TargetsDir)/ZWIR4532/Release/libZWIR45xx-NetMA1.a                                 |
|        | libZWIR45xx-NetMA2.a  | \$(TargetsDir)/ZWIR4532/Release/libZWIR45xx-NetMA2.a                                 |
| ~      | STM32_Target.js       | \$(TargetsDir)/STM32/STM32_Target.js                                                 |
| Pro    | oject files           |                                                                                      |
| ~      | main.c                | C:/Users/tlimberg/Documents/CrossWorks Projects/Executable_1/test/src/main.c         |
| ≤      | ZWIR4532.Id           | C:/Users/tlimberg/Documents/CrossWorks Projects/Executable_1/test/system/ZWIR4532.Id |

### 5.2 Compiling, Loading and Executing the Project

- 1. The project generated above already includes some functional code that may be left unchanged for this test.
- 2. Compile the project by pressing "F7" or right-click on the project name in the project explorer and select "Build".
- 3. Ensure the development kit is connected through the programming link USB connector.
- 4. From the main menu, select ""Target"  $\rightarrow$  "Connect"  $\rightarrow$  "STLink/V2".
- 5. Press "F5" to load and execute the program.
- 6. The program will be loaded on the module, start running and stop at function ZWIR\_AppInitHardware. Press F5 to continue execution.
- 7. CrossStudio will show a "Debug Terminal" which displays the outputs of the certain debug\_printf functions in the code.

## 6. Ordering Information

| Orderable Part Number | Description                                                                    |
|-----------------------|--------------------------------------------------------------------------------|
| SDAWIR-4532-01        | The demonstration kit to develop applications for the ZWIR4532 6LoWPAN module. |

## 7. Revision History

| Revision Date    | Description of Change |  |  |  |  |  |
|------------------|-----------------------|--|--|--|--|--|
| November 1, 2018 | Initial release.      |  |  |  |  |  |

#### IMPORTANT NOTICE AND DISCLAIMER

RENESAS ELECTRONICS CORPORATION AND ITS SUBSIDIARIES ("RENESAS") PROVIDES TECHNICAL SPECIFICATIONS AND RELIABILITY DATA (INCLUDING DATASHEETS), DESIGN RESOURCES (INCLUDING REFERENCE DESIGNS), APPLICATION OR OTHER DESIGN ADVICE, WEB TOOLS, SAFETY INFORMATION, AND OTHER RESOURCES "AS IS" AND WITH ALL FAULTS, AND DISCLAIMS ALL WARRANTIES, EXPRESS OR IMPLIED, INCLUDING, WITHOUT LIMITATION, ANY IMPLIED WARRANTIES OF MERCHANTABILITY, FITNESS FOR A PARTICULAR PURPOSE, OR NON-INFRINGEMENT OF THIRD PARTY INTELLECTUAL PROPERTY RIGHTS.

These resources are intended for developers skilled in the art designing with Renesas products. You are solely responsible for (1) selecting the appropriate products for your application, (2) designing, validating, and testing your application, and (3) ensuring your application meets applicable standards, and any other safety, security, or other requirements. These resources are subject to change without notice. Renesas grants you permission to use these resources only for development of an application that uses Renesas products. Other reproduction or use of these resources is strictly prohibited. No license is granted to any other Renesas intellectual property or to any third party intellectual property. Renesas disclaims responsibility for, and you will fully indemnify Renesas and its representatives against, any claims, damages, costs, losses, or liabilities arising out of your use of these resources. Renesas' products are provided only subject to Renesas' Terms and Conditions of Sale or other applicable terms agreed to in writing. No use of any Renesas resources expands or otherwise alters any applicable warranties or warranty disclaimers for these products.

(Rev.1.0 Mar 2020)

#### **Corporate Headquarters**

TOYOSU FORESIA, 3-2-24 Toyosu, Koto-ku, Tokyo 135-0061, Japan www.renesas.com

#### Trademarks

Renesas and the Renesas logo are trademarks of Renesas Electronics Corporation. All trademarks and registered trademarks are the property of their respective owners.

#### **Contact Information**

For further information on a product, technology, the most up-to-date version of a document, or your nearest sales office, please visit: www.renesas.com/contact/

# **X-ON Electronics**

Largest Supplier of Electrical and Electronic Components

Click to view similar products for Development Software category:

Click to view products by Renesas manufacturer:

Other Similar products are found below :

RAPPID-567XFSW SRP004001-01 SW163052 SYSWINEV21 Core429-SA WS01NCTF1E W128E13 SW89CN0-ZCC IPS-EMBEDDED IP-UART-16550 MPROG-PRO535E AFLCF-08-LX-CE060-R21 WS02-CFSC1-EV3-UP SYSMAC-STUDIO-EIPCPLR LIB-PL-PC-N-1YR-DISKID LIB-PL-A-F SW006026-COV 1120270005 1120270006 MIKROBASIC PRO FOR FT90X (USB DONGLE) MIKROC PRO FOR FT90X (USB DONGLE) MIKROC PRO FOR PIC (USB DONGLE LICENSE) MIKROBASIC PRO FOR AVR (USB DONGLE LICEN MIKROBASIC PRO FOR FT90X MIKROC PRO FOR DSPIC30/33 (USB DONGLE LI MIKROPASCAL PRO FOR ARM (USB DONGLE LICE MIKROPASCAL PRO FOR FT90X MIKROPASCAL PRO FOR FT90X (USB DONGLE) MIKROPASCAL PRO FOR PIC32 (USB DONGLE LI SW006021-2H ATATMELSTUDIO 2400573 2702579 2988609 2702546 SW006022-DGL 2400303 2701356 VDSP-21XX-PCFLOAT VDSP-BLKFN-PC-FULL 88970111 DG-ACC-NET-CD 55195101-102 SW1A-W1C MDK-ARM PCI-EXP1-E3-US PCI-T32-E3-US SW006021-2NH SW006021-1H SW006021-2